Log in to the **New Borrower Portal** 

Visit the **New Borrower Portal** at the following web address: <u>https://adhome.admortgage.com/login</u>

If you already have an account, enter you credentials and click **Login (1)** If you are new and do not have an account, please click **Sign Up (2)** 

### Welcome!

Welcome to our updated Customer Portal! Enjoy all the new features and tools designed to make your experience smoother and more efficient.

| Username                                    |   |   |
|---------------------------------------------|---|---|
| Password                                    | Ø |   |
| Login                                       |   | 1 |
| Forgot Username or Password?                |   |   |
| Don't have an account yet? Sign Up <b>2</b> |   |   |
| Español                                     |   |   |

By default, it would be selected "**Individual**" type loan, but if your loan was closed under an LLC please select "**Organization**".

#### How to register for Individual

All fields are required:

1. Loan ID (Must match the number in your mortgage documents.)

#### 2. Social Security Number (SSN) or Tax ID.

(If you don't have any, check the box and contact us for a Miscellaneous Number.)

#### 3. First and Last Name.

#### 4. Property Zip Code.

5. Once all fields are completed, click **Next**.

| 2                                           | - 6                        |
|---------------------------------------------|----------------------------|
| Personal Info                               | Security Info              |
| Individual                                  | Organization               |
| Complete information belo                   | w to create your account   |
| Loan number*                                |                            |
| ☐ I am a Foreign Nationa<br>security number | al. I do not have a social |
| SSN*                                        |                            |
| First name*                                 |                            |
| Last name*                                  |                            |
| Property ZIP code*                          |                            |
|                                             |                            |
| N                                           | ext                        |
| Back t                                      | o Log In                   |

#### Personal and Security Info Setup.

Follow these steps:

- 1. Enter the email address you want to link to your account.
- 2. Create and confirm your username and password.
- 3. Accept the Terms and Conditions.

### Final steps.

Click **Submit** to complete your registration.

**Verify Your Account:** Check your email for a verification code, enter it in the portal, and confirm your account.

Success! Your account has been successfully verified

Back To Log In

If you don't receive it, please contact servicing team for assistance at +1 305 760 9090

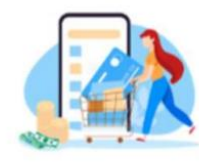

| Check your email                                                                                                    |  |
|----------------------------------------------------------------------------------------------------|--|
| A one-time verification code has been sent to your email<br>jamesbond@admortgage.com. Please, use this code to retrieve your username |  |

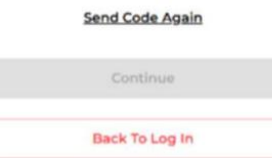

If you don't receive it, please contact servicing team for assistance at +1 305 760 9090

If you don't receive it, please check your junk folder or contact servicing team

| Personal Info              | Security Info           |
|----------------------------|-------------------------|
| Individual                 | Organization            |
| Complete information below | w to create your accoun |
| Email*                     |                         |
| Username*                  |                         |
| Password*                  | Ø                       |
| Confirm password*          | Ø                       |
| l accept Terms &           | <u>Conditions</u>       |
| Sub                        | mit                     |
| Sub                        | mit                     |

#### How to Register for Business

Select "Organization"

All fields are required:

1. Loan Number (Must match the number in your mortgage documents.)

**2. EIN** 

3. Company name

4. Property ZIP Code

5. Once all fields are completed, click **Next**.

|                        | -                          |
|------------------------|----------------------------|
| Personal Info          | Security Info              |
| Individual             | Organization               |
| omplete information be | low to create your account |
| Loan number*           |                            |
| EIN*                   |                            |
| Company name*          |                            |
| Property ZIP code*     |                            |
|                        |                            |
| N                      | lext                       |

#### Personal and Security Info Setup.

Follow these steps:

- **1.** Enter the email address you want to link to your account.
- 2. Create and confirm your username and password.
- **3.** Accept the Terms and Conditions.

#### Final steps.

Click **Submit** to complete your registration.

**Verify Your Account:** Check your email for a verification code, enter it in the portal, and confirm your account.

Success!

Your account has been successfully verified

Back To Log In

If you don't receive it, please contact servicing team for assistance at +1 305 760 9090

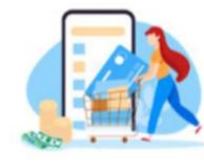

Check your email A one-time verification code has been sent to your email jamesbond@admortgage.com. Please, use this code to retrieve your username

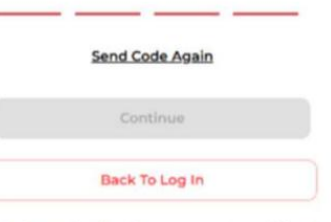

If you don't receive it, please contact servicing team for assistance at +1 305 760 9090

If you don't receive it, please check your junk folder or contact servicing team

|                                   | â                |
|-----------------------------------|------------------|
| Personal Info Se                  | ecurity Info     |
| Individual                        | organization     |
| Complete information below to cre | ate your account |
| Email*                            |                  |
| Username*                         |                  |
| Password*                         | Ø                |
| Confirm password*                 | ø                |
| I accept Terms & Condit           | <u>ions</u>      |
| Submit                            |                  |
|                                   |                  |

#### What if I forgot my username?

1. If you don't remember your username, click on "Forgot Username". (3)

2. Enter the same email address you used when creating your account. (4)

3. A verification message will be sent to your **Email**. Check your inbox and enter the code to complete the verification.

4. If the code is correct, your username will be sent to you.

Then, return to the login page and **Sign Up**.

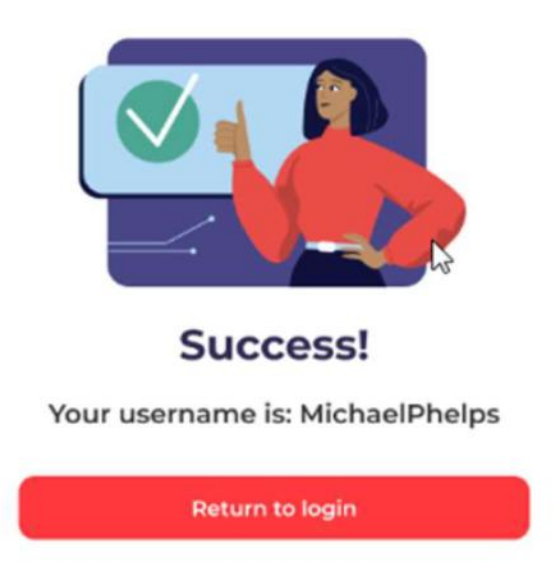

| Velcome!         |  |
|------------------|--|
| datad Custaman I |  |

Welcome to our updated Customer Portal! Enjoy all the new features and tools designed to make your experience smoother and more efficient.

| <u>d?</u> |
|-----------|
| <u>d?</u> |
|           |
| Up        |
|           |
|           |
|           |
| me        |
|           |
|           |
|           |

#### What if I forgot my password?

1. If you don't remember your password, click on "Password". (5)

2. Enter the same Username you used when creating your account.

3. A verification message will be sent to your **email**. Check your inbox and enter the code to complete the verification.

4. Enter the new password, and make sure your new password matches all security parameters.

5. If the code is correct, your username will be sent to you. Then, return to the login page and sign in.

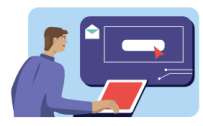

Check your email A one-time verification code has been sent to the email address you used to register

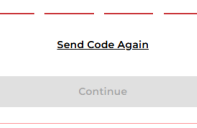

Back to Log in

If you don't receive it, please contact servicing team for assistance at +1 305 760 9090

If you don't receive it, please check your junk folder or contact servicing team

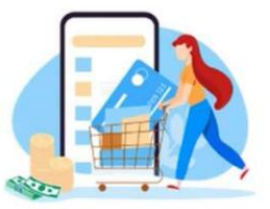

Success! Your account has been successfully verified Back To Log In

ou don't receive it, please contact servicing team for assistance at +1 305 760 9090

#### Welcome!

Welcome to our updated Customer Portal! Enjoy all the new features and tools designed to make your experience smoother and more efficient.

| Usernar | ne                                    |   |
|---------|---------------------------------------|---|
| Passwor | rd                                    | 8 |
|         | Login                                 |   |
|         | Forgot Username or Password?          | 5 |
|         | Don't have an account yet? Sign Up    |   |
|         | Español                               |   |
|         | AD Mortgage                           |   |
| < 1     | Password Reset                        |   |
| Fill in | your Username to recover your passwor | d |
| use     | ername                                |   |
|         |                                       |   |
|         | Reset Your Password                   |   |
|         |                                       |   |
|         |                                       |   |

Así es como se ve nuestro Nuevo Portal

Así es como se ve nuestro **Nuevo Portal**: <u>https://adhome.admortgage.com/login</u>

Si eres nuevo y no tienes una cuenta, haz clic en **Registrarse**. (1)

Si ya tienes una cuenta, introduce tus credenciales y haz clic en **Iniciar** sesión. (2)

### **Bienvenido!**

¡Bienvenido a nuestro Portal de Clientes actualizado! Esperamos que disfrute de todas las nuevas funciones y herramientas diseñadas para que su experiencia sea más fluida y eficiente.

| Nombre de usuario               |                        |
|---------------------------------|------------------------|
| Contraseña                      | Ø                      |
| Inicio De Sesión                |                        |
| ¿Olvidaste tu nombre de usuario | ? o <u>Contraseña?</u> |
| ¿Aún no tienes una cuenta? R    | egistrarse 1           |
| English                         |                        |

Por defecto, se selecciona el tipo de préstamo "**Individual**", pero si su préstamo fue cerrado bajo una Empresa(LLC), seleccione "**Organización**".

#### **Registro para Persona Individual**

Todos los campos son obligatorios:

- 1. **Número de préstamo** (Debe coincidir con el número en sus documentos hipotecarios.)
- 2. **Número de Seguro Social (SSN) o ID** (Si no tiene uno, contáctanos para obtener un Número Misceláneo.)
- 3. Nombre y apellido.
- 4. Código postal de la propiedad.

5. Una vez que complete todos los campos, haga clic en **Siguiente** 

| 8                                     | Ê                         |
|---------------------------------------|---------------------------|
| Personal Info                         | Security Info             |
| Persona<br>Individual                 | Organización              |
| Complete la información a c<br>cuenta | ontinuación para crear su |
| Número de préstamo*                   |                           |
| Soy extranjero. No tengo social       | o un número de seguro     |
| Número de Seguro Soc                  | ial (SSN)*                |
| Nombre*                               |                           |
| Apellido*                             |                           |
| Código postal de la pro               | piedad*                   |
| Siqui                                 | ente                      |
|                                       |                           |
| Volver a                              | l inicio                  |

#### Configuración de la cuenta.

Siga estos pasos:

- 1. Ingrese el correo electrónico que desea vincular a su cuenta.
- 2. Cree y confirme su nombre de usuario y contraseña.
- 3. Acepte los Términos y Condiciones.

#### Pasos finales.

Haga clic en **Enviar** para completar su registro.

**Verifique su cuenta:** Revise tu correo electrónico, introduzca el código de verificación en el portal y confirme su cuenta.

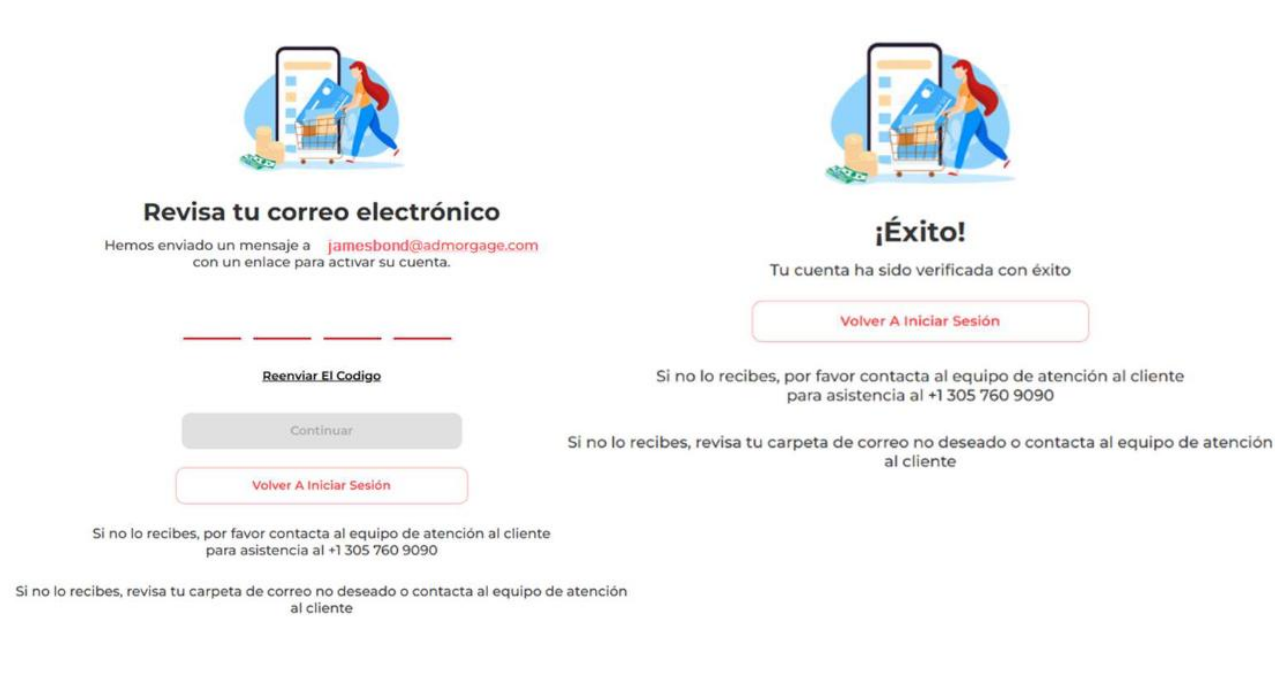

| Personal Info                                                                                                    | Security Info                                                                                   |
|----------------------------------------------------------------------------------------------------|-------------------------------------------------------------------------------------------------|
| Persona<br>Individual                                                                                                    | Organización                                                                                    |
| Parte de la información ingre<br>avor, inténtelo nuevamente.<br>seguro de que su información<br>comuníquese con el equipo c<br>eléfono al +1 305 760 9090 | sada es incorrecta. Por<br>Sin embargo, si está<br>n es correcta,<br>de servicio al cliente por |
| Correo electrónico*                                                                                                    |                                                                                                 |
| Nombre de usuario*                                                                                                    |                                                                                                 |
| Contraseña*                                                                                                    | ø                                                                                               |
| Su contraseña debe contener al                                                                                                    | menos 8 caracteres                                                                              |
| Confirmar contraseña*                                                                                                    | ø                                                                                               |
| Acepto <u>Términos &amp;</u>                                                                                                    | Condiciones                                                                                     |
| Envir                                                                                                    |                                                                                                 |

### Registro para Organización

Seleccione "Organización"

Todos los campos son obligatorios:

1. **Número de préstamo** (Debe coincidir con el número en sus documentos hipotecarios).

#### 2. **EIN**.

- 3. Nombre de la empresa space.
- 4. Código postal de la propiedad.
- 5. Una vez que complete todos los campos, haga clic en **Siguiente**.

|                   | Personal             | Info       | Soc    | urity Inf | 0            |   |
|-------------------|----------------------|------------|--------|-----------|--------------|---|
|                   | Persona<br>ndividual |            |        | Organiz   | ación        |   |
| complet<br>suenta | te la informa        | ación a co | ontinu | iación pa | ara crear si | u |
| Núm               | ero de pré           | stamo*     |        |           |              |   |
| EIN*              |                      |            |        |           |              |   |
| Nom               | ore de la e          | mpresa     | *      |           |              |   |
| Códig             | jo postal d          | le la proj | pieda  | id*       |              |   |
|                   |                      |            |        |           |              |   |

#### Configuración de la cuenta.

Siga estos pasos:

- 1. Ingrese el correo electrónico que desea vincular a su cuenta.
- **2.** Cree y confirme su nombre de usuario y contraseña.
- 3. Acepte los Términos y Condiciones.

#### Pasos finales.

Haga clic en Enviar para completar su registro.

**Verifique su cuenta:** Revise tu correo electrónico, introduzca el código de verificación en el portal y confirme su cuenta.

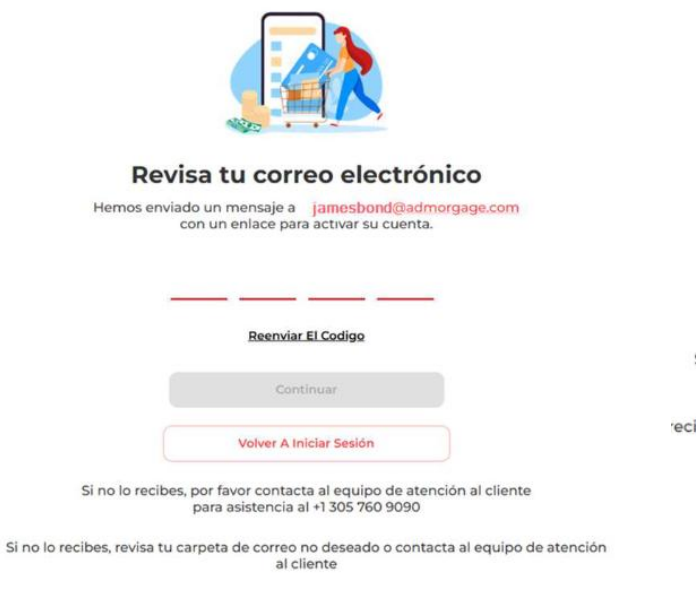

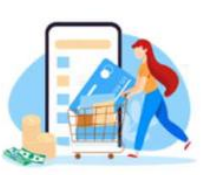

jÉxito! Tu cuenta ha sido verificada con éxito Volver A Iniciar Sesión Si no lo recibes, por favor contacta al equipo de atención al cliente para asistencia al +1 305 760 9090

ecibes, revisa tu carpeta de correo no deseado o contacta al equipo de atenc al cliente

|                                                          | Personal Info                                                                                                    | Security Info                                                                                    |  |  |
|----------------------------------------------------------|----------------------------------------------------------------------------------------------------|--------------------------------------------------------------------------------------------------|--|--|
|                                                          | Persona<br>ndividual                                                                                                 | Organización                                                                                     |  |  |
| Parte de<br>favor, in<br>seguro o<br>comunío<br>teléfono | e la información ingre<br>téntelo nuevamente.<br>de que su informació<br>quese con el equipo (<br>al +1 305 760 9090 | esada es incorrecta. Por<br>Sin embargo, si está<br>n es correcta,<br>de servicio al cliente por |  |  |
| Corre                                                    | o electrónico*                                                                                                    |                                                                                                  |  |  |
| Nombr                                                    | e de usuario*                                                                                                    |                                                                                                  |  |  |
| beach                                                    | hwalk                                                                                                    |                                                                                                  |  |  |
| Contr                                                    | Ø                                                                                                    |                                                                                                  |  |  |
| Su cont                                                  | traseña debe contener a                                                                                              | l menos 8 caracteres                                                                             |  |  |
| Confirmar contraseña*                                    |                                                                                                    |                                                                                                  |  |  |
|                                                          |                                                                                                    |                                                                                                  |  |  |

#### Qué pasa si olvidé mi nombre de usuario?

**1.** Si no recuerdas tu nombre de usuario, haz clic en "**Olvidaste tu nombre de usuario**". **(3)** 

2. Ingresa la **misma dirección** de correo electrónico que usaste al crear tu cuenta. (4)

**3.** Se enviará un mensaje de verificación a tu **correo**. Revisa tu bandeja de entrada e introduce el código para completar la verificación.

**4**. Si el código es correcto, recibirás tu nombre de usuario. Luego, regresa a la página de inicio de sesión e ingresa a tu cuenta.

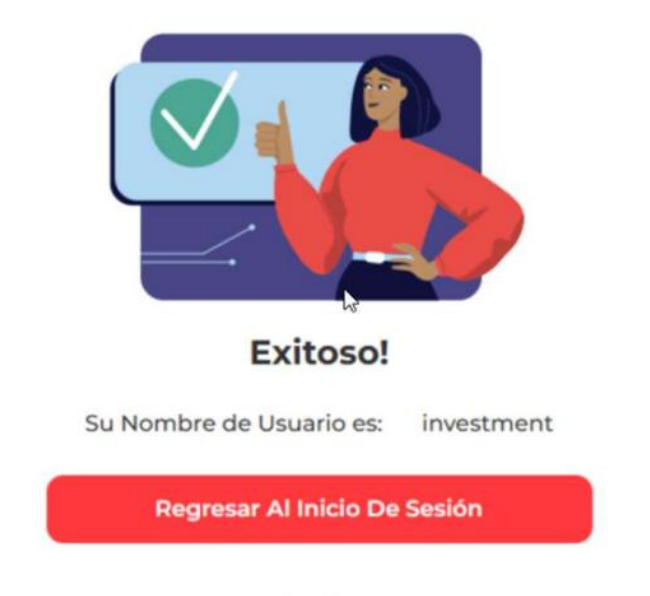

English

## **Bienvenido!** ¡Bienvenido a nuestro Portal de Clientes actualizado! Esperamos que disfrute de todas las nuevas funciones y herramientas diseñadas para que su experiencia sea más fluida y eficiente. Nombre de usuario Ø Contraseña Inicio De Sesión 3 ¿Olvidaste tu nombre de usuario? o Contraseña? ¿Aún no tienes una cuenta? Registrarse English 🞽 AD Mortgage **Restablecimiento del Nombre** < de Usuario Escriba su correo electrónico para recuperar su usuario Correo electrónico **Recupere Su Nombre De Usuario** English

#### Qué pasa si olvidé mi contraseña?

1. Si no recuerdas tu contraseña, haz clic en «Contraseña". (5)

2. Ingresa el mismo nombre de usuario que usaste al crear tu cuenta.

3. Se enviará un mensaje de verificación a tu **correo**. Revisa tu bandeja de entrada e introduce el código para completar la verificación.

4. Ingrese la nueva contraseña y asegúrese de que coincida con todos los parámetros de seguridad.

5. Felicitaciones! Has cambiado tu contraseñ.

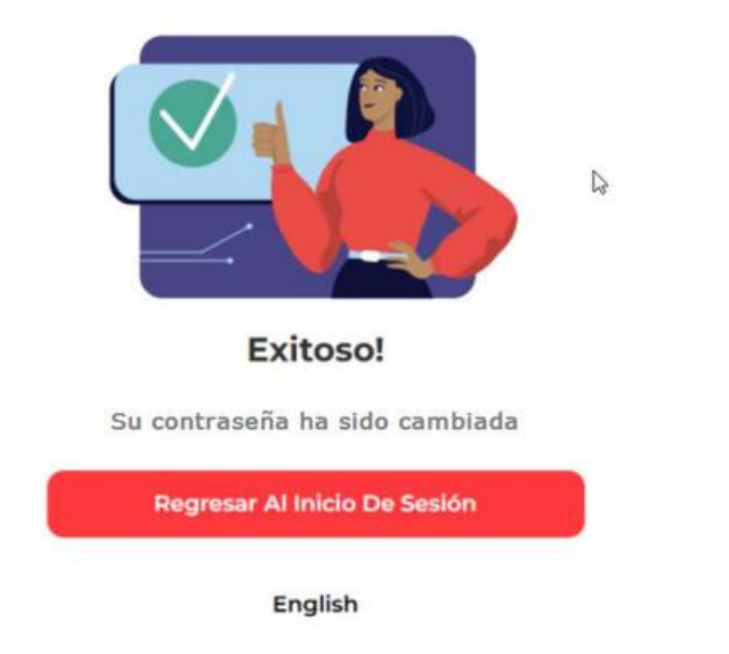

# ¡Bienvenido a nuestro Portal de Clientes actualizado! Esperamos que disfrute de todas las nuevas funciones y herramientas diseñadas para que su experiencia sea más fluida y eficiente. Nombre de usuario Ø Contraseña Inicio De Sesión 5 ¿Olvidaste tu nombre de usuario? • Contraseña? ¿Aún no tienes una cuenta? Registrarse English AD Mortgage < Restablecimiento de Contraseña Escriba su nombre de usuario para recuperar su contraseña Nombre del Usuario Restablezca Su Contraseña English

**Bienvenido!**